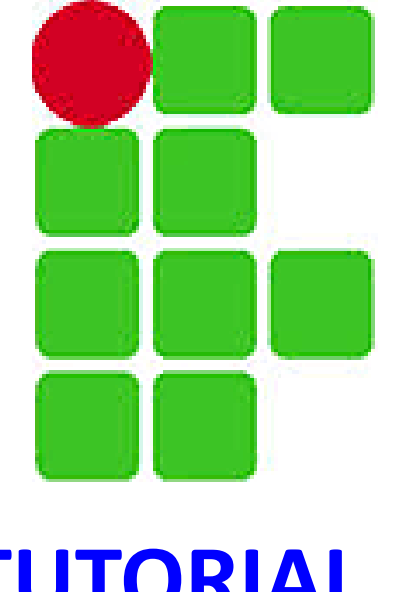

## TUTORIAL PARA SERVIDORES E ALUNOS PRESENCIAIS

## **ELEIÇÃO IFRO 2018 PARA REITOR E DIRETORES GERAIS**

#### Eleição IFRO 2018 para Reitor e Diretores Gerais

#### Link para a página da eleição: <u>http://eleicao.ifro.edu.br</u>

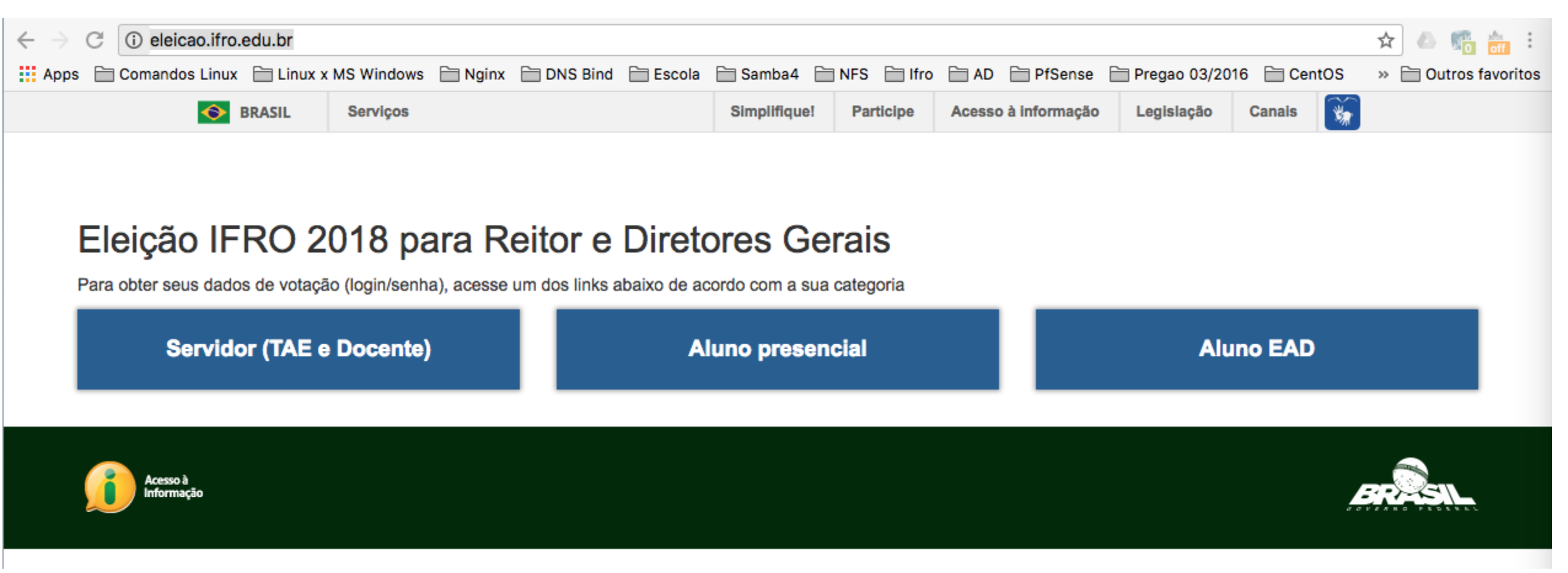

Clique na categoria da qual você faz parte. Nas próximas páginas, você vai encontrar instruções de como proceder para conseguir os dados necessários para realizar e autenticar o seu voto.

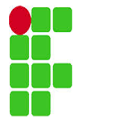

Aqui você fará o login.

### Eleição IFRO 2018 para Reitor e Diretores Gerais

| Não seguro   auth.ifro.edu.br/login | 🔍 🕶 🕁 💷 🖪 🗄 | C 🛈 auth.ifro.edu.br/home                                                                                 | 0, 🖈 🚇 🖪 |
|-------------------------------------|-------------|----------------------------------------------------------------------------------------------------|----------|
| Auth IFRO                           |             | Auth IFRO                                                                                                 |          |
| Entrar                              |             | Dashboard                                                                                                 |          |
| Usuário                             |             | Você está logado!<br>Dados de Votação                                                                     |          |
| 1736402                             |             | Eleição Nome Completo da Eleição                                                                          |          |
| Senha                               |             | Link de votação:<br>https://votacao.ifro.edu.br/helios/elections/8266<br>41a8-11e8-929e-005056ac41ed/cast | 1970-    |
| Lembre-se                           |             |                                                                                                    |          |
| Entrar Esqueceu sua senha           |             | Senna: CheFrDyaoy                                                                                         |          |

Página depois de logado

Observe na tela da direita circulado em vermelho os dados que você usará para poder votar. Anote esses dados, pois eles serão solicitados para realizar a votação.

Observe na tela da direita circulado em azul o link que vai redirecioná-lo para a página de votação, Clique no link somente depois de anotar os dados. (continua na próxima página...)

#### Eleição IFRO 2018 para Reitor e Diretores Gerais

Depois de ter clicado no link, conforme página anterior, a cabine de votação será aberta, conforme imagem abaixo. Clique em "Votar nessa Eleição" indicado pela seta vermelha.

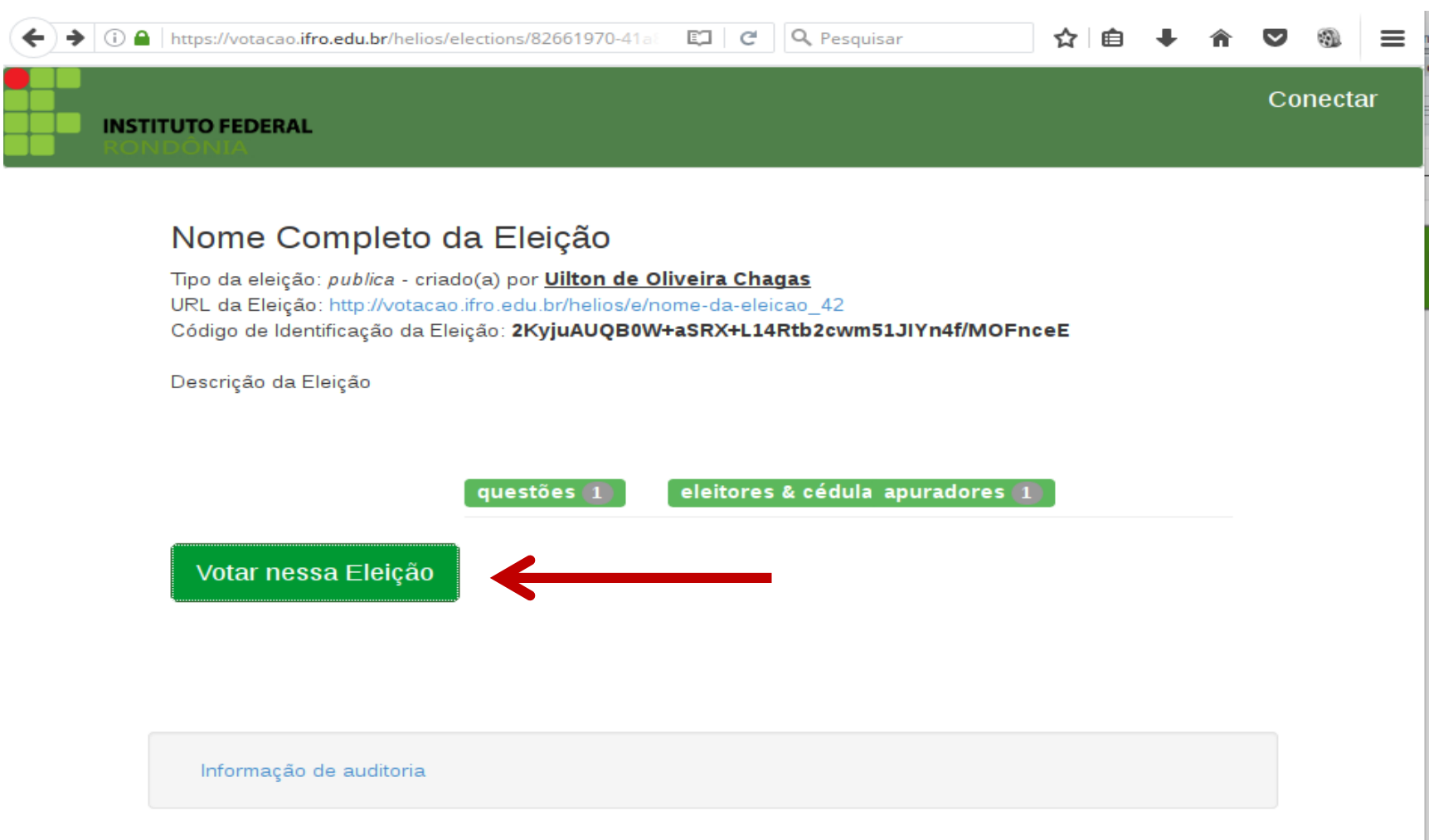

Na próxima página tem o passo a passo para realizar o voto.

# 

#### **Eleição IFRO 2018 para Reitor e Diretores Gerais**

| 1º Passo: Leia as instruções                                                                                                    | 2º Passo: selecione o candidato                                                                                                    |  |
|----------------------------------------------------------------------------------------------------|----------------------------------------------------------------------------------------------------|--|
| Cabine de Votação [sair]                                                                                                    | Cabine de Votação [sair]                                                                                                    |  |
| Nome Completo da Eleição                                                                                                    | Nome Completo da Eleição                                                                                                    |  |
| <ul> <li>Para depositar um voto na urna, você deve seguir os passos listados abaixo. ATENÇÃO: enquanto a eleição estiver aberta, você pode votar quantas vezes desejar. No entanto, APENAS O ÚLTIMO voto será contabilizado.</li> <li>1. Selecionar suas escolhas.</li> <li>2. Revisar &amp; Confirmar suas escolhas.</li> <li>3. Depositar sua cédula cifrada na urna.<br/>Nesse momento você deverá se autenticar com nome de usuário e senha que lhe foram enviados por email.</li> </ul> | (1) Selecionar       (2) Revisar       (3) Depositar         Qual opção deseja para essa eleição?       *1 de 1 - volo para 1       • opção 1         • opção 2       • opção 3       • opção 3                                                                           |  |
|                                                                                                    |                                                                                                    |  |
| Código de Identificação da Eleição: 2KyjuAUQBOW+aSRX+L14Rtb2ckm51JIXn4£/MOFaceE ajuda!<br>3º Passo: Revise sua opção                                                                                                    | Código de Identificação da Eleição: 2KyjuAUQBOW+aSRX+L14Rtb2cwm51JIXn4f/MOFnceE ajudal 4º Passo: deposite seu voto                                                                                                    |  |
| Código de Identificação da Eleição: 2KyjuAUQBOW+aSRX+L14Rtb2ckm51JIXn4£/MOFnceE       ajuda!         3º Passo: Revise sua opção       [sair]         Cabine de Votação       [sair]                                                                                                    | Código de Identificação da Eleição: 2KyjuAUQBOW+aSRX+L14Rtb2cwm51JIXn4f/MOFnceE       ajudal         4º Passo: deposite seu voto         Cabine de Votação                                                                                                    |  |
| Código de Identificação da Eleição: 2Ky juAUQBOW+aSRX+£14Rtb2cvm51JIYn4f/MOFaceE       ajuda!         3º Passo: Revise sua opção         Cabine de Votação       [sair]         Nome Completo da Eleição         (1) Selecionar       (2) Revisar       (3) Depositar                                                                                                    | Código de Identificação da Eleição: 2xyjuAUQBOW+aSRX+L14Rtb2cvm51JIXn4f/MOFnceE       ajudal         4º Passo: deposite seu voto         Cabine de Votação         (sair)         Nome Completo da Eleição         (1) Selecionar       (2) Revisar         (3) Depositar |  |

Continua na próxima página...

#### Eleição IFRO 2018 para Reitor e Diretores Gerais

#### 5º passo: Autenticar o voto.

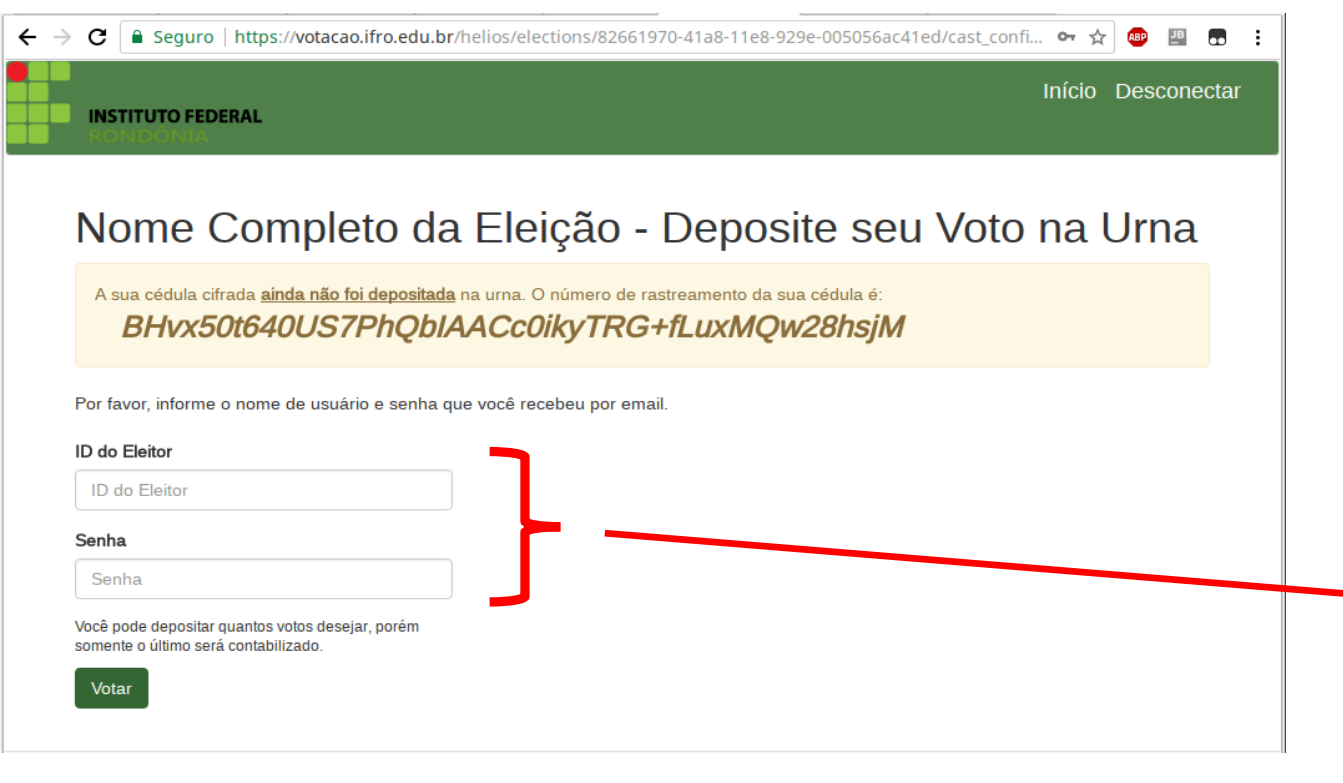

#### Depois disso vai aparecer a mensagem: "voto depositado com sucesso!"

Obs.: E de inteira responsabilidade do votante a guarda dos dados de votação, conforme paragrafo 4 do art 9º do regulamento da consulta à comunidade.

# Utilizar os dados que foram fornecidos pelo sistema conforme instruções da página nº 3.

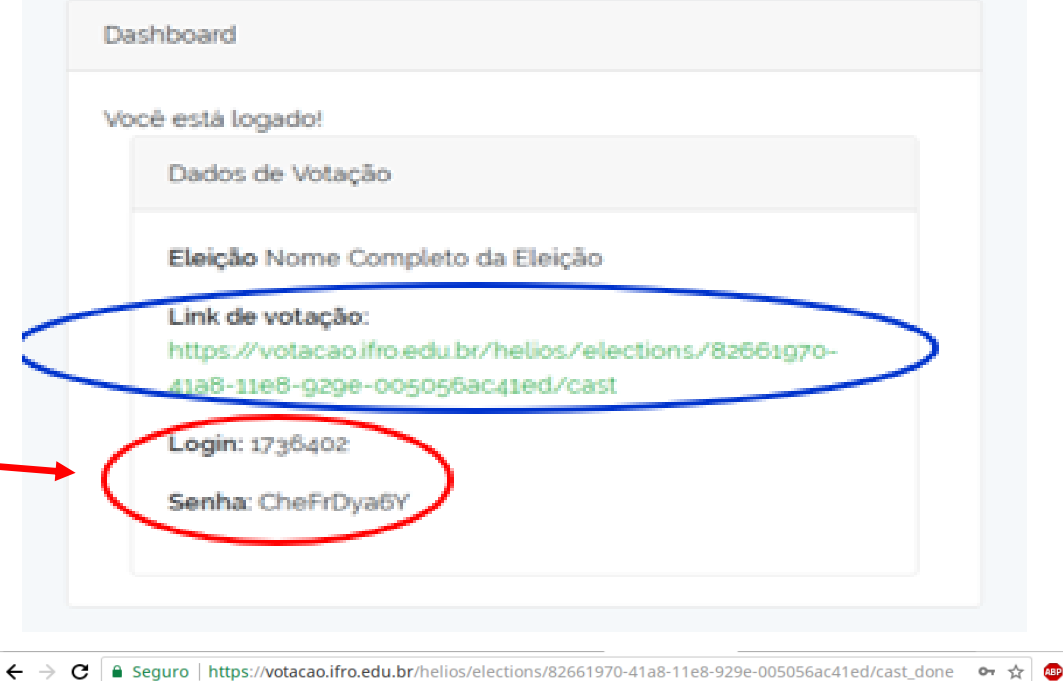

Início Desconectar

INSTITUTO FEDERAL

### Nome Completo da Eleição — Voto depositado com sucesso!

Parabéns, seu voto foi depositado com sucesso

O número do rastreador da sua cédula é:

#### BHvx50t640US7PhQbIAACc0ikyTRG+fLuxMQw28hsjM

Você pode usá-lo para confirmar que seu voto realmente foi depositado na urna, clicando aqui. [ retornar para informações da eleição ]